# 新竹縣開發行為涉及有 形文化資產查詢系統

# 民眾版操作手册

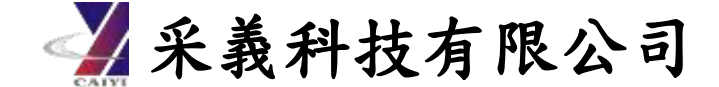

# 中華民國 114 年 4 月

## 目錄

| 壹 | • | 系  | 統登入環境設定    | 1   |
|---|---|----|------------|-----|
|   | - | •  | 帳號註冊       | 1   |
| 貳 | • | 查  | 詢系統操作      | 3   |
|   | - | `` | 涉及有形文化資產查詢 | 3   |
|   | - | •  | 購物車與付款機制   | 7   |
|   | Ξ | •  | 疑義申請       | 9   |
|   | 四 | •  | 查詢記錄       | .11 |

## 圖目錄

| 圖 | 1系統登入頁面                | 1  |
|---|------------------------|----|
| 圖 | 2 憑證登入頁面               | 1  |
| 圖 | 3 輸入身分證號               | 2  |
| 圖 | 4 註冊頁面                 | 3  |
| 圖 | 5 系統使用注意事項             | 3  |
| 圖 | 6涉及有形文化資產查詢使用說明        | 4  |
| 圖 | 7涉及有形文化資產查詢頁面          | 4  |
| 圖 | 8涉及有形文化資產查詢-地號查詢       | 5  |
| 圖 | 9涉及有形文化資產查詢-地號範例檔下載    | 5  |
| 圖 | 10 地號範例檔欄位             | 6  |
| 圖 | 11 地號檔案儲存              | 6  |
| 圖 | 12 涉及有形文化資產查詢-匯入地號 CSV | 6  |
| 圖 | 13 購物車                 | 7  |
| 圖 | 14 購物車結算               | 7  |
| 圖 | 15 訂單付款                | 8  |
| 圖 | 16 訂單資訊                | 8  |
| 圖 | 17 查詢結果檔案              | 9  |
| 圖 | 18 涉及查詢頁面-疑義申請(查無地籍)   | 10 |
| 圖 | 19 查詢紀錄頁面-疑義申請(結果疑義)   | 10 |
| 圖 | 20 線上疑義申請表             | 11 |
| 圖 | 21 個人查詢紀錄頁面            | 12 |
|   |                        |    |

#### 壹、系統登入環境設定

本系統使用時需要備妥讀卡機和憑證(自然人憑證或工商憑證), 才能登入申請帳號。初次登入時,需填入基本資料進行註冊。 一、帳號註冊

 民眾以憑證登入,首次登入需插卡驗證憑證(自然人憑證、工 商憑證),登入本系統。

| 新竹縣開發行為涉及<br>有形文化資產 <b>國</b> 蘇納        |                                                                                                    |
|----------------------------------------|----------------------------------------------------------------------------------------------------|
| 會員登入                                   |                                                                                                    |
| 系統跨時間「我的E我前」型入業面<br>地市于冊(忘別版)   系统注意事項 | Hsinchu County<br>development<br>activities involve<br>Tangibie cultural<br>assets inquiry<br>system                                                                                                    |
|                                        | in the second second se |
| 第4-11 Black 府<br>金融文代表                 | Copyright © 2024ff/tb/g/RB/FA/B/RD/C/L/# a B/BA/R                                                                                                    |

圖 1 系統登入頁面

2. 系統導至【我的E政府】頁面後,輸入憑證IC卡密碼(pin碼)。

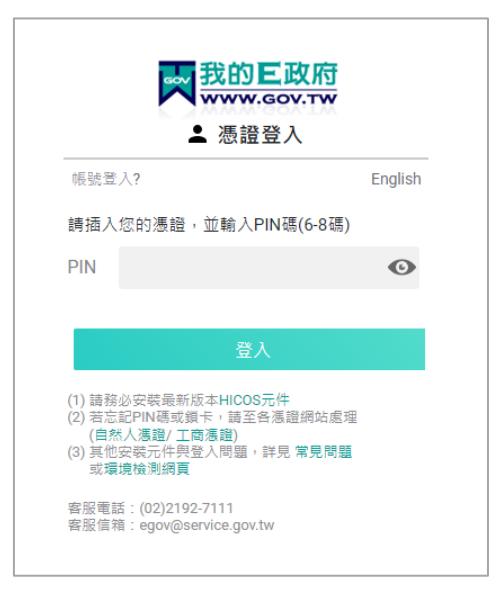

圖 2 憑證登入頁面

3. 輸入身分證號

| 檢查使用者身分證 - Google Chrome                      | -                         | × |
|-----------------------------------------------|---------------------------|---|
| cp.gov.tw/portal/cpinit/CheckUID.html         | ?level=2                  |   |
| ○ 我的E政/<br>WWW.GOV.T<br>▲ 檢查使用者身份<br>請輸入身份證號: | <mark>⑦</mark><br>₩<br>}證 |   |
| 確定                                            | 取消                        |   |

圖 3 輸入身分證號

 輸入身分證字號後應跳轉到系統畫面,若沒有跳轉請於頁面 上方勾選允許快顯示窗。

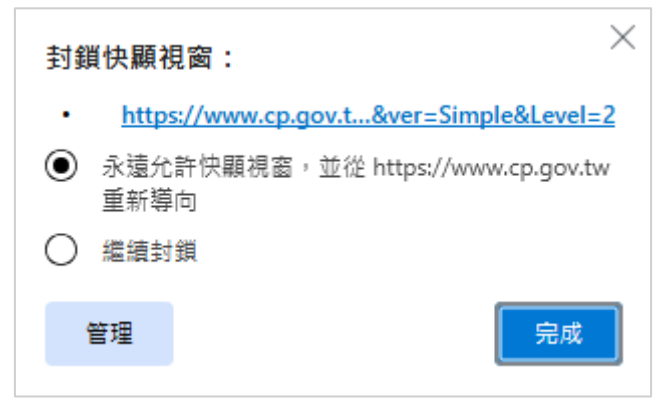

於註冊頁面輸入手機、信箱後,系統將以 Email 發送驗證連結,點選驗證連結後即可登入至本系統。

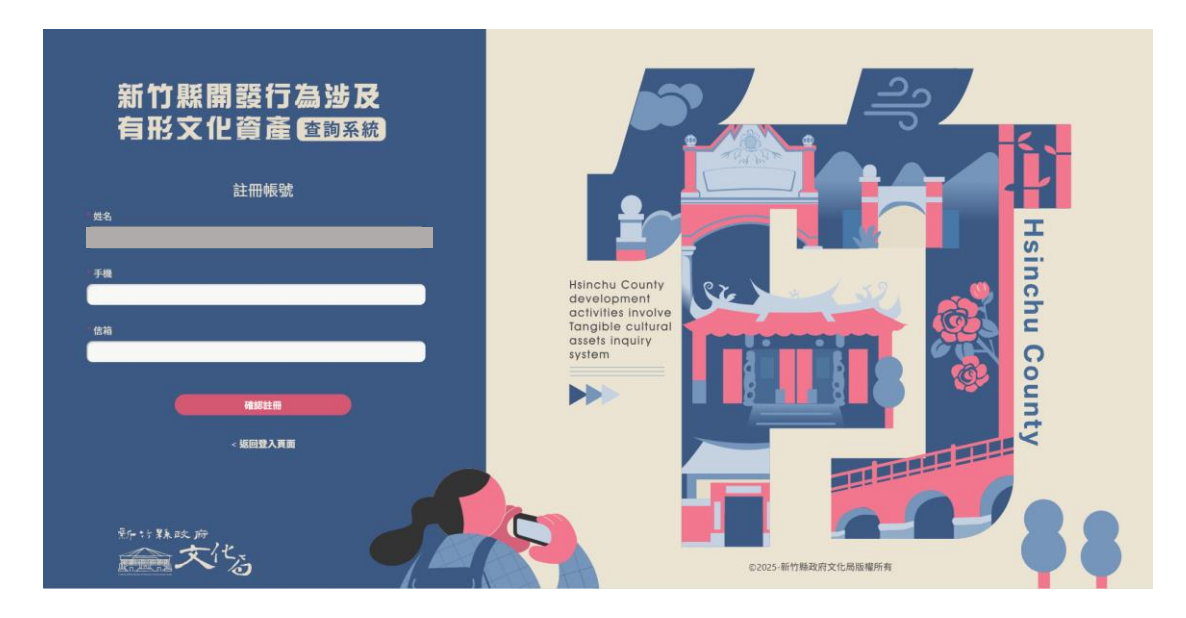

圖 4 註冊頁面

- 貳、查詢系統操作
- 一、涉及有形文化資產查詢
- (一)使用說明

於系統登入頁面可以查看系統使用注意事項,如圖 5。

| 【系統使用注意事項】                                          | × |
|-----------------------------------------------------|---|
| *注意!本系統建議最佳瀏覽器採用 Chrome、FireFox、Edge。               |   |
| 1. 本系統採會員制,註冊會員後,可憑帳號密碼、自然人憑證或工商應證登入。               |   |
| 2. 註冊會員可以地號查詢土地是否涉及本縣有形文化資產範圍,並可匯出查詢結果書件。           |   |
| 3. 本查詢結果地籍資料使用新竹縣政府地政處113年10月提供之地籍圖電子檔調整組合而成。       |   |
| 4. 初欢使用馮證登入,請務必安裝最新版本HICOS元件, 可於「MOICA內政部馮證管理中心」下載。 |   |
| 5. 請確認您的讀卡機驅動程式已安裝成功,並正確連接讀卡機。                      |   |
| 6. 再熔您的憑證卡片插入讀卡機,讀取成功後,再輸入憑證PIN碼後登入。                |   |
| 7. 若馮證無法讀取,講至「內政部馮證管理中心檢測」。                         |   |
| 8. IC卡PIN碼(即密碼) 輸入三次以上錯誤,即造成IC卡鎖卡。                  |   |
| 請至內政部憑證管理中心 > 憑證作業 > 忘記PIN碼/鎖卡解碼,以重新設定新的PIN碼。       |   |
| 如有相關疑義,請洽新竹縣政府文化局 03-551-0201。                      |   |
|                                                     |   |

#### 圖 5 系統使用注意事項

於涉及有形文化資產頁面可以查看使用說明,如圖 6。

| 使用說明                                                                                                    |                                                     |
|----------------------------------------------------------------------------------------------------|-----------------------------------------------------|
| <ul> <li>本系統提供「信用卡」、「台灣Pay」、「活期性存款帳戶」、「晶片金融卡」以上四種繳費方式做選擇。</li> <li>使用「信用卡」、「活期性存款帳戶」繳費時請注意:使用之卡片/帳戶持有人須與登入本系統的IC卡所有,</li> <li>本系統操作方法詳參操作手冊(民眾版)。</li> <li>地號查詢、匯入地號CSV檔查詢單次皆以50筆為查詢上限。</li> <li>本系統為新竹縣開發行為涉及有形文化資產之便民查詢服務。查詢後如有相關疑義,敬請填寫「疑義申請」<br/>14個日曆天內辦理回覆。</li> <li>本查詢結果地籍資料使用新竹縣政府地政處提供之地籍圖電子檔調整組合而成。新近辦理之土地分割合併或<br/>間上會有所延遲,造成可能有查不到之情形。若發生前述情形,請使用原始地號查詢,或點選「疑義申請」</li> <li>本系統地籍資料僅做為土地位置查詢參考,實際資料應以地政事務所鑑界成果為準。</li> </ul> | 人一致,方可順利繳款。<br>線上申請表,本局將於<br>动段更名等資料,在時<br>線上填寫申請單。 |
| 返回「涉及                                                                                                    | 及有形文化資產查詢」 🕈                                        |
|                                                                                                    |                                                     |

圖 6涉及有形文化資產查詢使用說明

(二)查詢功能

涉及有形文化資產查詢,可選擇行政區、地段、輸入地號查詢地號是否涉及文化資產。可進行「地號查詢」以及「清單查詢」。

| 涉及有形文化資產查詢                |                                                     |                                    |   |
|---------------------------|-----------------------------------------------------|------------------------------------|---|
| 地號查詢 清單查詢<br>查詢條件<br>行政區* | 地段*                                                 | 地號*                                |   |
| -請選擇-<br>驗證碼*             | <ul> <li>✓ -請選擇-</li> <li>✓ 3_2_3 €</li> </ul>      | ▼ ●                                | 2 |
| - <b>地號條件</b><br>範例:竹東釒   | <b>輸入說明-</b><br>負-中山段,地號:0165-0010 (母號:165,子號:10),奧 | 數字及特殊符號請以半形輸入。【多筆查詢】:2,3-2,3,以,分隔。 |   |
|                           | 查詢Q                                                 | 清除×                                |   |
| 便民連結: 新舊地號查詢 🖸 使          | 用說明()                                               |                                    |   |

圖 7 涉及有形文化資產查詢頁面

\*地號查詢、清單查詢單次以 50 筆為查詢上限。

1. 地號查詢

選擇行政區、地段,填寫地號,可一次查詢多筆地號,以「,」分隔,例如:1,2,3,3-1。查詢成果以清單方式顯示於下方,點擊加入購物車,也可以全選點擊批次加入購物車。

| 涉及有形   | ý文化資產查詢         |                      |               |                 |                        |                                | 涉及有形文化資產      |
|--------|-----------------|----------------------|---------------|-----------------|------------------------|--------------------------------|---------------|
| 地號查詢   | 清單查詢            |                      |               |                 |                        |                                |               |
| 查詢條件   | ŧ               |                      |               |                 |                        |                                |               |
| 行政區*   | _               |                      | 地段*           |                 |                        | 地號*                            |               |
| 北埔鄉    |                 | •                    | [0655] 公園段    |                 | •                      | 250,273,300,5000               |               |
| 驗證碼*   |                 | 3 🏊 3 .C             | )             |                 |                        | ★ 範例一: 3,5,6 ; 範例二: 2,3-2,5-1  | 7,6-4 ; 範例三:2 |
|        |                 | へ就切-<br>□山段,地號:0165- | 0010 (母號:165, | 子號:10),<br>查詢 Q | 數字及特殊符號請以半形輸入。<br>清除 × | 【多筆查詢】:2.3-2.3,以分篇。            |               |
| 民連結: ( | 新舊地號查詢 🕑 使用     |                      | 11.75         |                 |                        |                                | 批次加入購物車       |
| 〕全選    | 查詢地籍編號          | 行政區                  | 地段            | 地號              | 查詢時間                   |                                |               |
| )      | 202503050001001 | 北埔鄉                  | 公園段           | 250             | 2025/03/05 10:34:23    | + 加入購物車<br>購買期限: 2025/03/06 10 | 34:25         |
| )      | 202503050001002 | 北埔鄉                  | 公園段           | 273             | 2025/03/05 10:34:23    | + 加入購物車<br>購買期限: 2025/03/06 10 | 34:26         |
| )      | 202503050001003 | 北埔鄉                  | 公園段           | 300             | 2025/03/05 10:34:23    | +加入購物車<br>購買期限:2025/03/0610    | 34:28         |
|        | 202503050001004 | 北埔鄉                  | 公園段           | 5000            | 2025/03/05 10:34:23    | 本無地益, 民美中語                     |               |

圖 8 涉及有形文化資產查詢-地號查詢

2. 匯入地號 CSV

請點選「範例下載」,下載匯入清單範例檔。

| 涉及有形文化資產查詢                                                                             |  |
|----------------------------------------------------------------------------------------|--|
| 地铁蓝间 建铁直阀 满岸直胸                                                                         |  |
| 地號清單CSV*<br>選擇儒賞 沒有選擇儒賞<br>檔案格式說明: 論上傳檔案預型為CSV UTF-8之檔案                                |  |
| <sup>脸</sup> 證碼 ∫                                                                      |  |
| -地號條件輸入說明-<br>範例:竹東鎮-中山段,地號.0165-0010 (母號.165,子號.10),數字及特強符號請以平形輸入。【多筆查論】:2,3-2,3,以分隔。 |  |
| 查询Q 消除×                                                                                |  |
| 便民連結: 新舊地號查詢 2 使用說明 ●                                                                  |  |

圖 9 涉及有形文化資產查詢-地號範例檔下載

用Excel 開啟下載的檔案,將 CSV 檔匯入Excel,依內建欄位輸 入查詢資料,即可進行多筆地號查詢。

|   | А   | В   | С     | D     | E |
|---|-----|-----|-------|-------|---|
| 1 | 行政區 | 段名  | 地號(母號 | 地號(子號 | ) |
| 2 | 北埔鄉 | 公園段 | 250   | 0     |   |
| 3 | 新埔鎮 | 下寮段 | 472   | 0     |   |
| 4 | 關西鎮 | 明德段 | 291   | 0     |   |
| 5 |     |     |       |       |   |

圖 10 地號範例檔欄位

將地籍資料依欄位填寫完成後即可存檔。若檔案非CSV 檔,則 需另存成 CSV 檔(逗號分隔),選擇「檔案」,點選「另存新檔」,於 另存新檔視窗,下方存檔類型中選擇「CSV UTF-8(逗號分隔)(\*.csv)」, 點選存檔。

| ▶ 地號清單_範例檔案 | 氦(新竹) (3).cov + 已儲存到 此電腦                                                           |
|-------------|------------------------------------------------------------------------------------|
|             | ▲ 另存新編 X                                                                           |
| G           | ← → × ↑ ↓ > 本機 > 下戦 ✓ ○ 提尋下戦                                                       |
| 俞 常用        | 総合管理 ▼ 新埔遼科灰 III ▼ ()                                                              |
| ┣ 新増        | ▲ OneDrive ^ 名稱 修改日期 <sup>×</sup> 類型 大小                                            |
| ▷ 開啟        | □ 本機 ○ 今天 (1)                                                                      |
| .c ##       | 3D 物件     10 記録漫車,動物備案(新行) (3).csv 2024/12/17 上午 11:17 Microsoft Excel 1 KB     マチ |
| C 7/0       |                                                                                    |
| 問 取得增益集     |                                                                                    |
| 資訊          | ■ 果国<br>図 画片                                                                       |
| 儲存檔案        | ■ 影片<br>■ 影片<br>■ Mindows (C)                                                      |
| 另存新檔        | ■ *//// */ */ */ */ */ */ */ */ */ */ */                                           |
| 列印          | → 網路 🗸                                                                             |
| <b>7年山</b>  | 編素名稱(M): <sup> </sup> 紀號清單_範例編素(新竹) (3).csv 🗸                                      |
| 1 Carl      | 存個類型(T: CSV UTF-8 (결號分隔) (*.csv) ~                                                 |
| 關閉          | ▲ 陽職資料次 工具(L) ▼ 儲存(S) 取満                                                           |
|             |                                                                                    |

圖 11 地號檔案儲存

回到系統畫面,選擇檔案上傳,點擊查詢,顯示查詢結果。

| 涉及有形文化資產查詢                                                                             | 涉及有形文化資產查詢 |
|----------------------------------------------------------------------------------------|------------|
| 地號查詞 清軍查詢                                                                              |            |
| 地號清單CSV*<br>選擇檔案 地號清單 郵例檔案(新竹) (3).csv<br>檔案格式說明:請上傳檔案類型為CSV UTF-8之檔案<br>驗證碼* 1241     |            |
| -地號條件輸入說明-<br>範例:竹東鎮-中山段,地號:0165-0010 (母號:165,子號:10),數字及特殊符號請以半形輸入。【多筆查詢】:2.3-2.3,以分隔。 |            |
| 查詢Q 清除×                                                                                |            |
| 使民運結: 新舊地號查詢 ☑ 使用說明 ●                                                                  |            |

圖 12 涉及有形文化資產查詢-匯入地號 CSV

測試帳號,您好! •

查詢紀錄

🕁 購物車

涉及有形文化資產查詢

二、購物車與付款機制

加入購物車後於右上角進入購物車頁面, 可以移除不需要的,按下結帳。

| 購物車             |       |      |      |                     |                         |
|-----------------|-------|------|------|---------------------|-------------------------|
|                 |       |      |      |                     | 返回「涉及有形文化資產查詢」 🖘        |
| 查詢地籍編號 ▲        | 行政區 🖨 | 地段 ♦ | 地號 ♦ | 購買期限 ♦              |                         |
| 202412240006001 | 北埔鄉   | 公園段  | 20   | 2024/12/25 10:57:13 | 移出購物車×                  |
| 202412240006002 | 北埔鄉   | 公園段  | 310  | 2024/12/25 10:57:13 | 移出購物車×                  |
|                 |       |      |      |                     | (共2筆) × (每筆1元) = (總金額2元 |
|                 |       |      |      |                     | (實際金額以結帳後為準             |
|                 |       |      |      |                     | 清空購物車 結帳 🖴              |

#### 圖 13 購物車

| 購物車結算           |     |     |     |                                        |
|-----------------|-----|-----|-----|----------------------------------------|
|                 |     |     |     | 返回『購物車』 🖘                              |
| 查詢地籍編號          | 行政區 | 地段  | 地號  | 購買期限                                   |
| 202412240006001 | 北埔鄉 | 公園段 | 20  | 2024/12/25 10:57:13                    |
| 202412240006002 | 北埔鄉 | 公園段 | 310 | 2024/12/25 10:57:13                    |
|                 |     |     |     | (共2筆) 🗙 (每筆1元) = (總金額2元<br>(實際全額以結構後為專 |
|                 |     |     |     | 成立訂單,選擇付款方式                            |

### 確認筆數與金額,成立訂單。

#### 圖 14 購物車結算

選擇付款方式,信用卡與存款帳戶只限登入憑證本人使用,台灣 pay與晶片金融卡則無此限制,點擊付款,查詢後的付款時限為24小時,超過24小時未付款需重新查詢。

7

訂單資訊

|                                        |                                                   |                 | 訂單內容                 |         |   |          |
|----------------------------------------|---------------------------------------------------|-----------------|----------------------|---------|---|----------|
| 単編號:202<br>単時間:202<br>単金額:2<br>款期限:202 | 412240003<br>4/12/24 10:58:26<br>4/12/25 10:58:26 |                 |                      |         |   |          |
| E詢編號                                   |                                                   | 查詢地籍編號          |                      | 行政區 地段  |   | 地部       |
| 0241224000                             | 5                                                 | 202412240006001 |                      | 北埔鄉 公園段 |   | 20       |
| 0241224000                             | 5                                                 | 202412240006002 |                      | 310     |   |          |
| 付款方式                                   | 信用卡                                               | 台灣Pay           | 活期性存款帳戶              | 晶片金融    | ŧ | 開發測試用    |
| 付款方式                                   | 信用卡                                               | 台灣Pay           | 活期性存款帳戶              | 晶片金融    | ŧ | 開發測試用    |
| 手續費                                    | 0元                                                | 0元              | 10元                  | 10元     |   | 0元       |
| 付款                                     | 付款(測試) ✔                                          | 付款(測試) ~        | 付款(5測試) ✔ 付款(測試) ✔ 付 |         |   | 付款(測試) イ |
|                                        | 僅限以登入憑證本人信用卡繳數                                    |                 | 僅限以登入憑證本人帳戶繳款        |         |   |          |

圖 15 訂單付款

付款完成後即可於訂單資訊中下載結果檔案,若有涉及文化資產, 系統將提供相關法規附件給使用者下載。

| 訂單資訊                                                                                   |                 |     |     |     |                           |  |  |  |
|----------------------------------------------------------------------------------------|-----------------|-----|-----|-----|---------------------------|--|--|--|
|                                                                                        |                 |     |     |     |                           |  |  |  |
| 付款成功,可點選「結果下載」取得該地籍直納結果檔案,亦可於「直約紀錄」中找到此筆訂單紀錄。                                          |                 |     |     |     |                           |  |  |  |
|                                                                                        |                 |     |     |     |                           |  |  |  |
| 訂單內容                                                                                   |                 |     |     |     |                           |  |  |  |
| 訂單編號: 2025/305001<br>訂單時間: 2025/03/05 10:39:59<br>訂單金額: 1<br>付款時間: 2025/03/05 10:40:06 |                 |     |     |     |                           |  |  |  |
| 查詢編號                                                                                   | 查詢地籍編號          | 行政區 | 地段  | 地號  | 結果下載                      |  |  |  |
| 202503050001                                                                           | 202503050001001 | 北埔鄉 | 公園段 | 250 | (結果下載) (結果疑義,疑義申請) (法規附件) |  |  |  |
|                                                                                        |                 |     |     |     |                           |  |  |  |
|                                                                                        |                 |     |     |     | 列印付款資訊 🗧 返回「查詢紀錄頁面」 🦘     |  |  |  |

圖 16 訂單資訊

查詢結果的下載期限為 30 日曆天,此份結果檔案的有效期限為 180 日曆天,逾期需重新查詢購買。

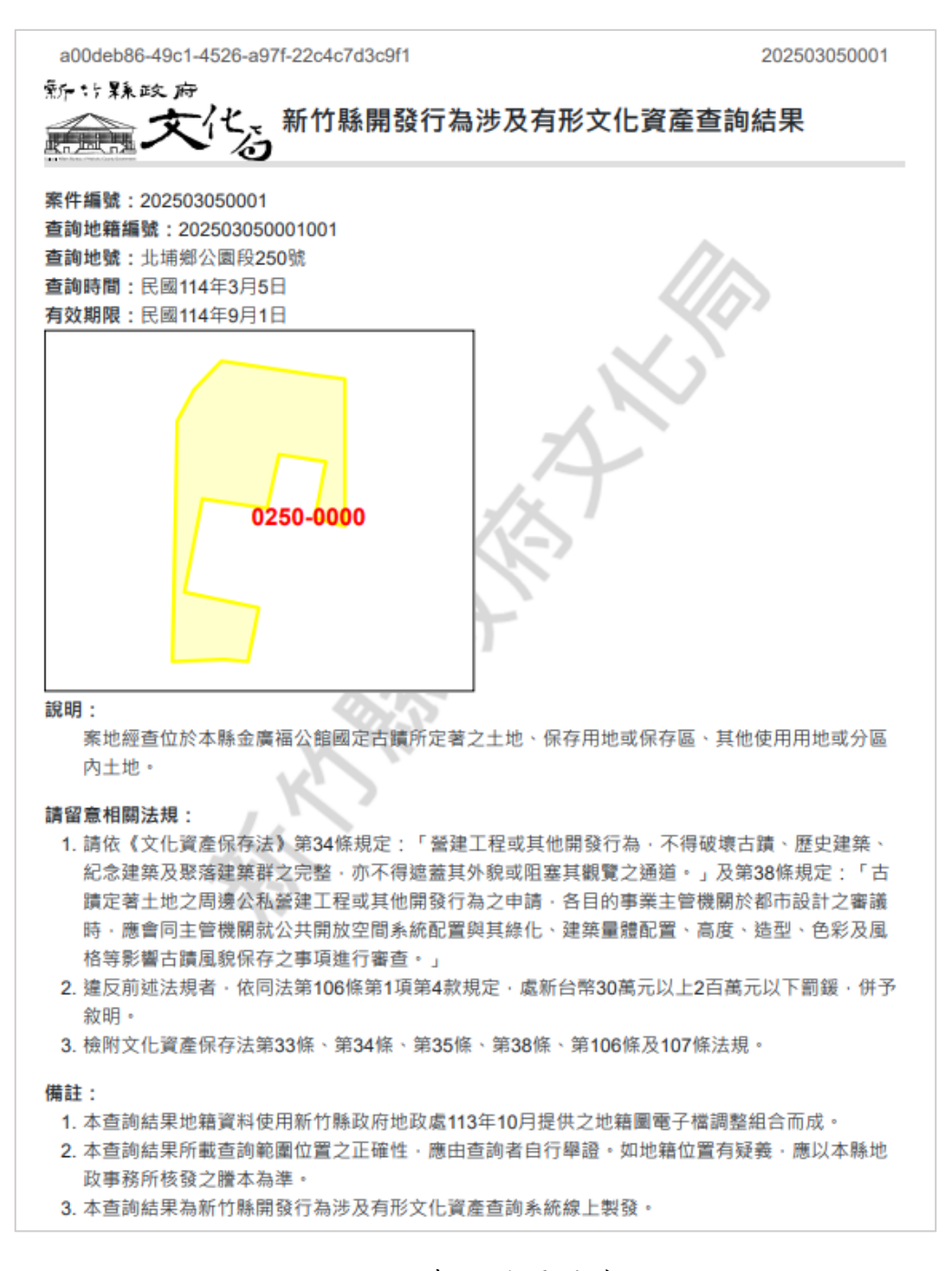

#### 圖 17 查詢結果檔案

#### 三、疑義申請

(一)查無地籍

在查詢地籍時,若查無此地籍,會顯示查無地籍資料,可以點擊 疑義申請,填寫資料申請。

9

| 查詢地籍編號          | 行政區 | 地段  | 地號   | 查詢時間                |           |
|-----------------|-----|-----|------|---------------------|-----------|
| 202412190020001 | 竹東鎮 | 上坪段 | 5000 | 2024/12/19 14:22:00 | 查無地籍,疑義申請 |

圖 18 涉及查詢頁面-疑義申請(查無地籍)

(二)結果疑義

如查有地籍,付款完成後,可在訂單資訊或查詢紀錄中,進行結 果下載,若對結果檔案的資訊有疑問時,可以填寫疑義申請表單。

| 查詢地籍編號 🚽        | 行政區 🖨 | 地段 🖨 | 地號 ≑ | 查詢時間 ♦              |                                                                                                 |
|-----------------|-------|------|------|---------------------|-------------------------------------------------------------------------------------------------|
| 202412240006002 | 北埔鄉   | 公園段  | 310  | 2024/12/24 10:57:13 | (結果     (結果     張哉     (結果     疑哉     中語     (訂     軍資訊     下     戦     時限: 2025/01/23 10:57:13 |
| 202412240006001 | 北浦鄉   | 公園段  | 20   | 2024/12/24 10:57:13 | 6無下載<br>結果疑微,疑凱中請<br>打單資訊<br>下載期限:2025/01/23 10:57:13                                           |

圖 19 查詢紀錄頁面-疑義申請(結果疑義) (三)疑義申請表單

點選疑義申請功能後,填寫申請表單,需要上傳,土地登記謄本、 地籍圖謄本等必備檢附資料(.pdf、.jpg),如圖 20。

| 由註签毋                                                  |                                  |                                                    |                                          |     |  |  |  |  |
|-------------------------------------------------------|----------------------------------|----------------------------------------------------|------------------------------------------|-----|--|--|--|--|
| 中前加口生                                                 |                                  |                                                    |                                          |     |  |  |  |  |
| Step 1                                                | Step 2                           |                                                    | Step 3                                   |     |  |  |  |  |
| 申請表每個欄位皆為必<br>填,請填妥並確認資料<br>無誤。                       | ▶ 送出申請後, 条統將<br>您的信箱, 並將申請<br>理。 | 會發Email至<br>表交由機關審                                 | 當申請案件審理完成,系統將會<br>Email通知您,即可上網下載購<br>案。 | 寄置檔 |  |  |  |  |
| 基本資料                                                  |                                  |                                                    |                                          |     |  |  |  |  |
|                                                       |                                  |                                                    |                                          |     |  |  |  |  |
| 姓名:采義科技                                               |                                  |                                                    |                                          |     |  |  |  |  |
| 電話:123                                                |                                  |                                                    |                                          |     |  |  |  |  |
| 聯絡信箱:valera1220@                                      | cy-tech.com                      |                                                    |                                          |     |  |  |  |  |
| 如需更改基本資料,請至                                           | 石上角喉號編輯處進行修改。                    |                                                    |                                          |     |  |  |  |  |
| 本为地体                                                  |                                  |                                                    |                                          |     |  |  |  |  |
| 巨削地箱                                                  |                                  |                                                    |                                          |     |  |  |  |  |
| 案件编號:202412020001                                     |                                  |                                                    |                                          |     |  |  |  |  |
| <b>查</b> 詢地籍:關西鎮坪林段                                   | 3號                               |                                                    |                                          |     |  |  |  |  |
| 申請原因:結果與地籍區                                           | 不符                               |                                                    |                                          |     |  |  |  |  |
|                                                       |                                  |                                                    |                                          |     |  |  |  |  |
| 必備檢附資料                                                |                                  |                                                    |                                          |     |  |  |  |  |
| 注意事項                                                  |                                  |                                                    |                                          |     |  |  |  |  |
| <ul> <li>本查詢案所需土地登記</li> </ul>                        | 簿謄本及地籍圖謄本,請遳洽:                   | 各地方政府主管之地                                          | 政事務所協助或申購。                               |     |  |  |  |  |
| <ul> <li>本申請案檢附文件均為</li> <li>ト使規定格式均本2000</li> </ul>  | 申請查詢要件之一部份,如有                    | 偽造等不實者,申請<br>P.                                    | 詩人應自負法律 <b>責任。</b>                       |     |  |  |  |  |
| <ul> <li>工(中個条伯丸均為PDF)</li> <li>如需更換上傳膳本內容</li> </ul> | ш,且百個衆大小个侍大於SM<br>,請直接覆蓋檔案即可。    | D •                                                |                                          |     |  |  |  |  |
| *土物路印饰端士                                              |                                  | * 林林 华东 (四) 服装 ——————————————————————————————————— |                                          |     |  |  |  |  |
| 工地立起海湾中                                               |                                  | 地緒回居华                                              |                                          |     |  |  |  |  |

#### 圖 20 線上疑義申請表

填寫線上疑義申請表單並送出申請後,表單將自動發送到此系統 管理中存檔,並發信通知申請人,審核通過後將再次發信通知申請人, 請於7個日曆天內回到本系統查詢紀錄中加入購物車,加入購物車後 須於24小時內付款,付款後於30個日曆天內下載結果檔案。

若為已購買的查詢結果進行結果疑義申請,申請通過後無須付款 可直接下載更新的結果檔案,下載期限一樣為30日曆天。

四、查詢記錄

點擊查詢紀錄進入後會看到過去一年查詢紀錄與訂單資訊,並可

於查詢紀錄中下載檔案。可使用查詢地籍編號、查詢地區、查詢時間 查詢記錄。

| 個人查詢紀錄                       |            |           |      |                     |                                                            |
|------------------------------|------------|-----------|------|---------------------|------------------------------------------------------------|
| 查詢條件                         |            |           |      |                     | ^                                                          |
| 查詢地籍編號<br>範例:202304240006003 | 行政         | (區<br>:部) |      | 地段 ▼ [全部]           | •                                                          |
| 查詢時間<br>уууу/月/dd            | <b>同</b> 至 | yyyy/月/dd |      | B                   |                                                            |
|                              |            |           |      |                     | 查約 Q 清除 X                                                  |
| <b>③</b> 查詢紀錄                |            |           |      |                     |                                                            |
| 查詢地籍編號 🖌                     | 行政區 🖨      | 地段 ♦      | 地號 ♦ | 查詢時間 ◆              |                                                            |
| 202412240046001              | 竹東鎮        | 上坪段       | 1    | 2024/12/24 16:13:59 | (結果下載)<br>「加果疑微,疑微中順<br>「町町資訊<br>下載期限:2025/01/23 16:13:59  |
| 202412240045001              | 竹東鎮        | 上坪段       | 1    | 2024/12/24 16:13:24 | 結果疑微,疑微中請     訂單資訊     下數期限:2025/01/23 16:13:24            |
| 202412240044001              | 竹東鎮        | 上坪段       | 1    | 2024/12/24 16:13:02 | 皖栗下载     〔結果疑微,疑微申請〕     訂單資訊     下載期限:2025/01/23 16:13:02 |

圖 21 個人查詢紀錄頁面